# 110年家庭教育研習

依據108年5月8日修正公布之家庭教育法第9條第3項「.....

學校之推展家庭教育工作人員,每年應接受四小時以上家

庭教育專業研習時數」辦理。

(適用對象:校長、主任、一般教師、職員及家庭教育專業人員)

請學校教職員於110年11月30日(二)

前至教師e學院(https://ups.moe.edu.tw/) 完成**4小時**線上研習。 中心公告之實體研習

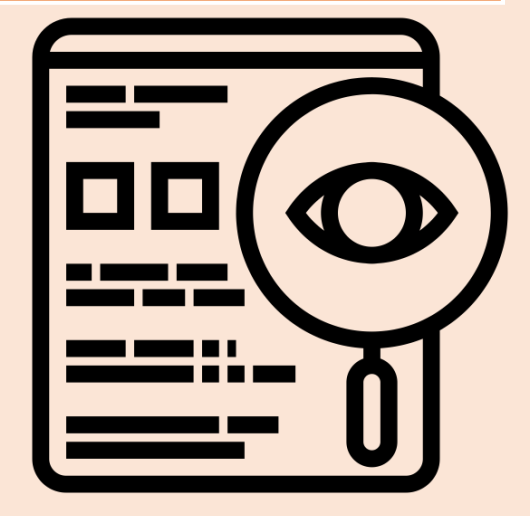

Created by everydayicoons from Noun Project

# 1.登入方式

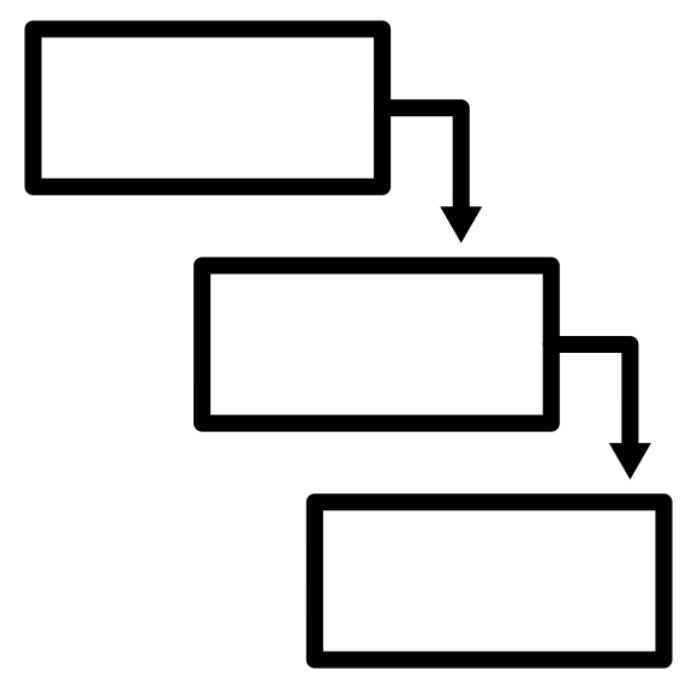

Created by LUTFI GANI AL ACHMAD from Noun Project

#### 至教師e學院,點選登入。

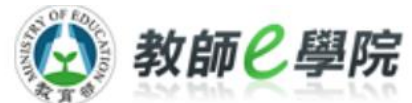

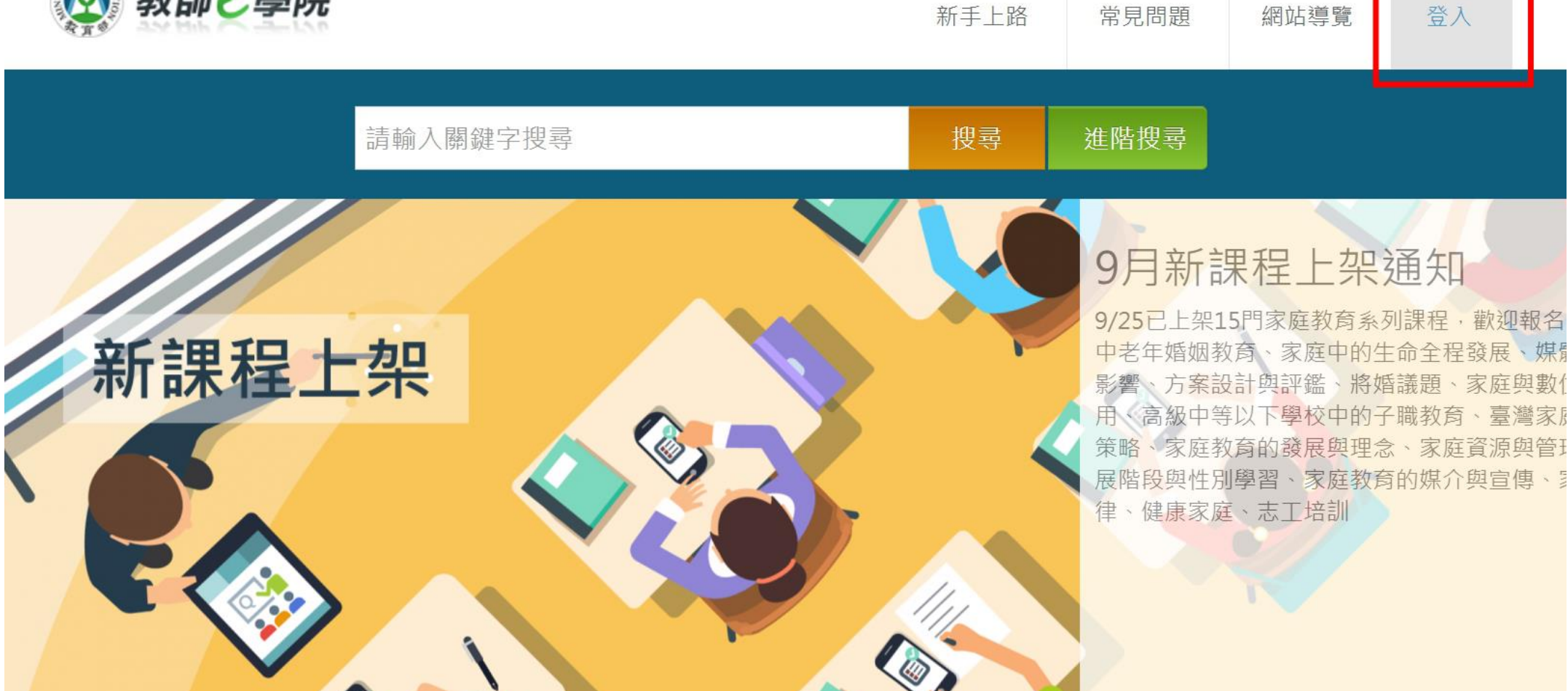

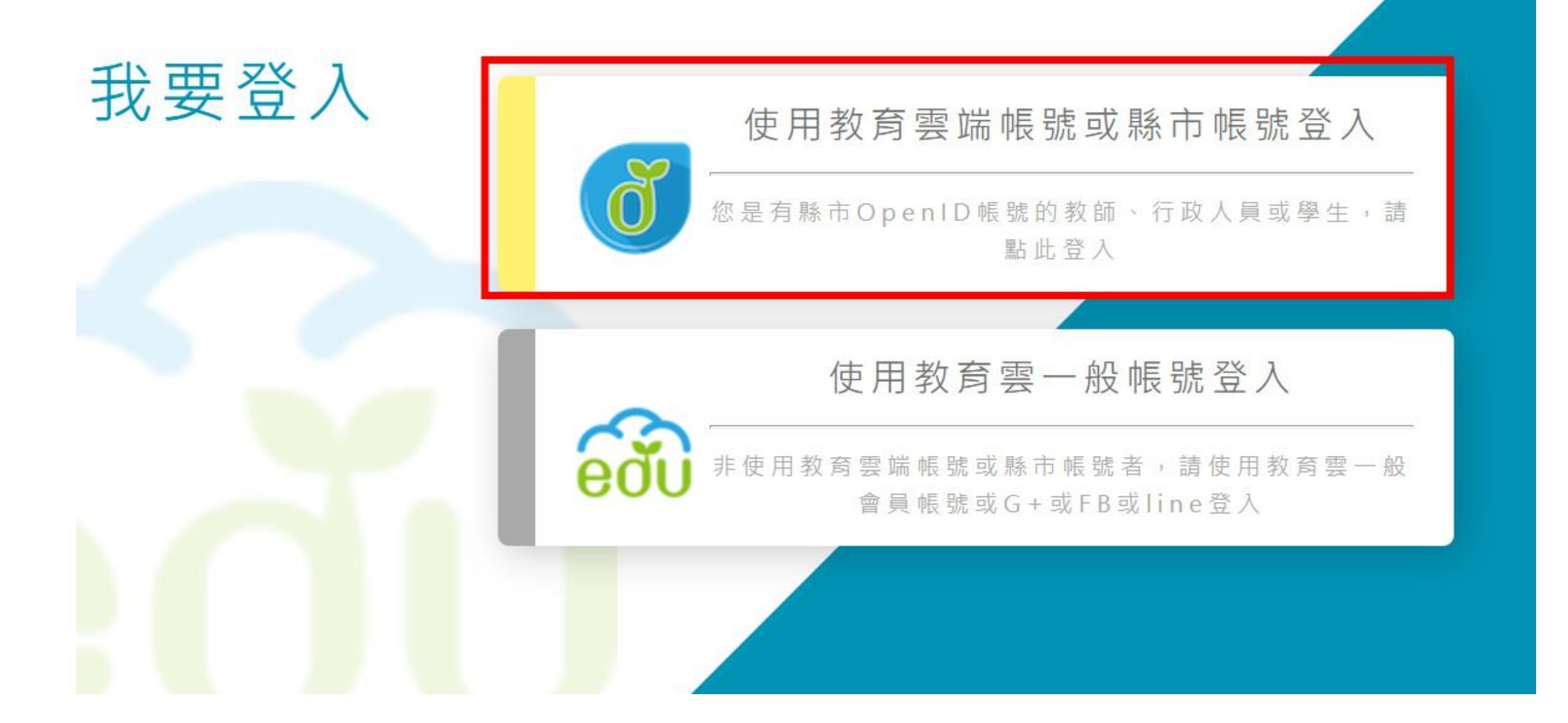

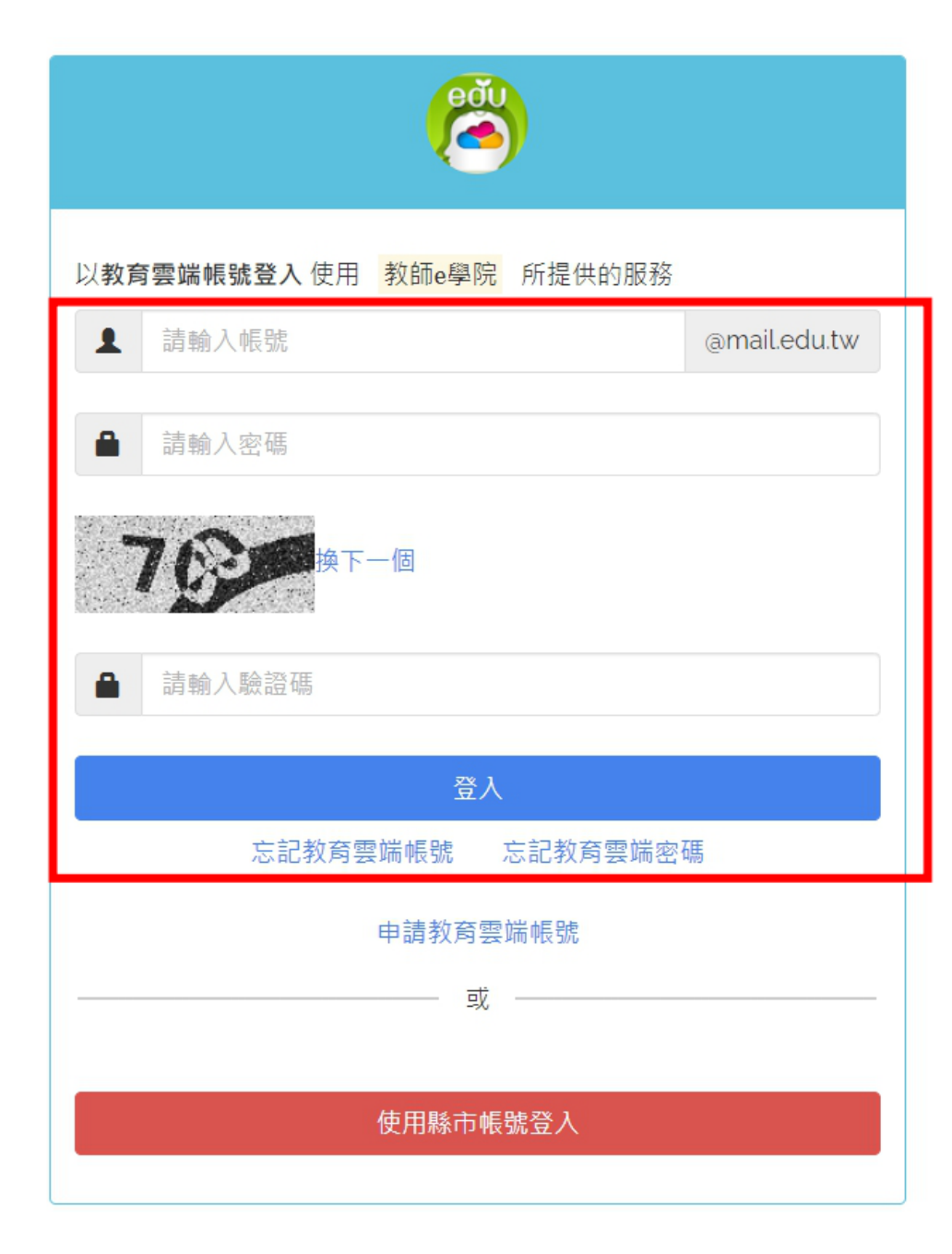

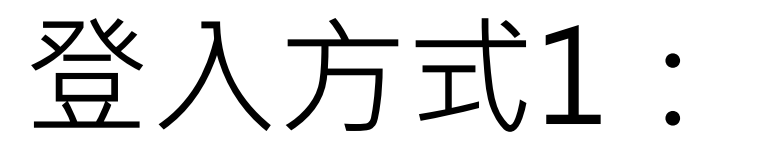

### 使用**教育雲端**帳號登入

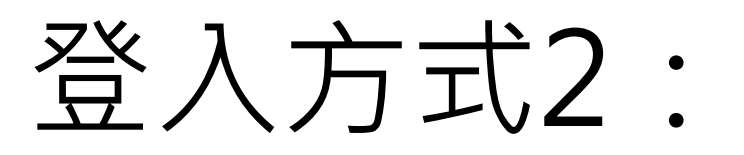

## 使用**臺北市酷課雲**帳

號登入(單一身分驗證)

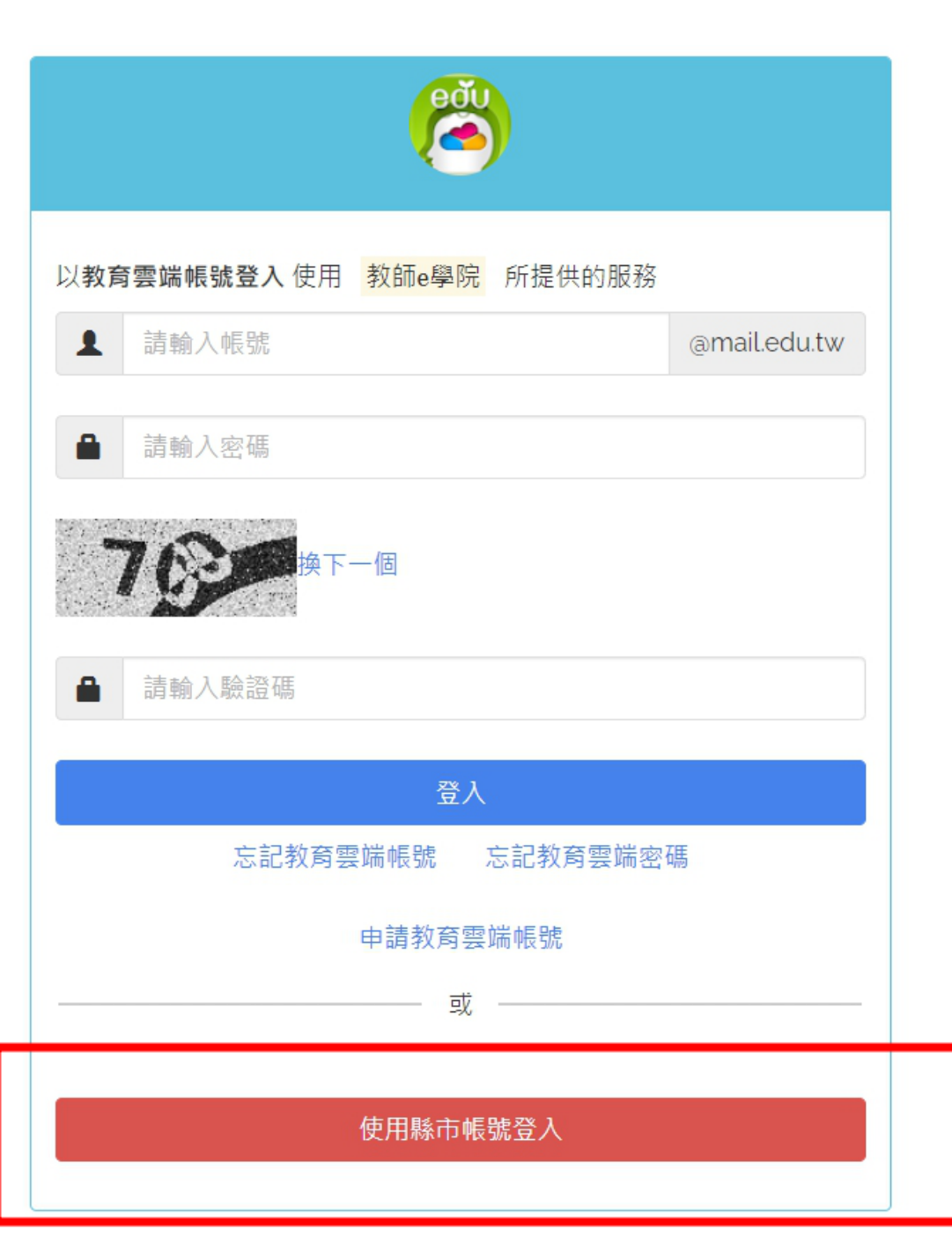

### 登入方式2:點選臺北市後,輸入酷課雲帳號密碼

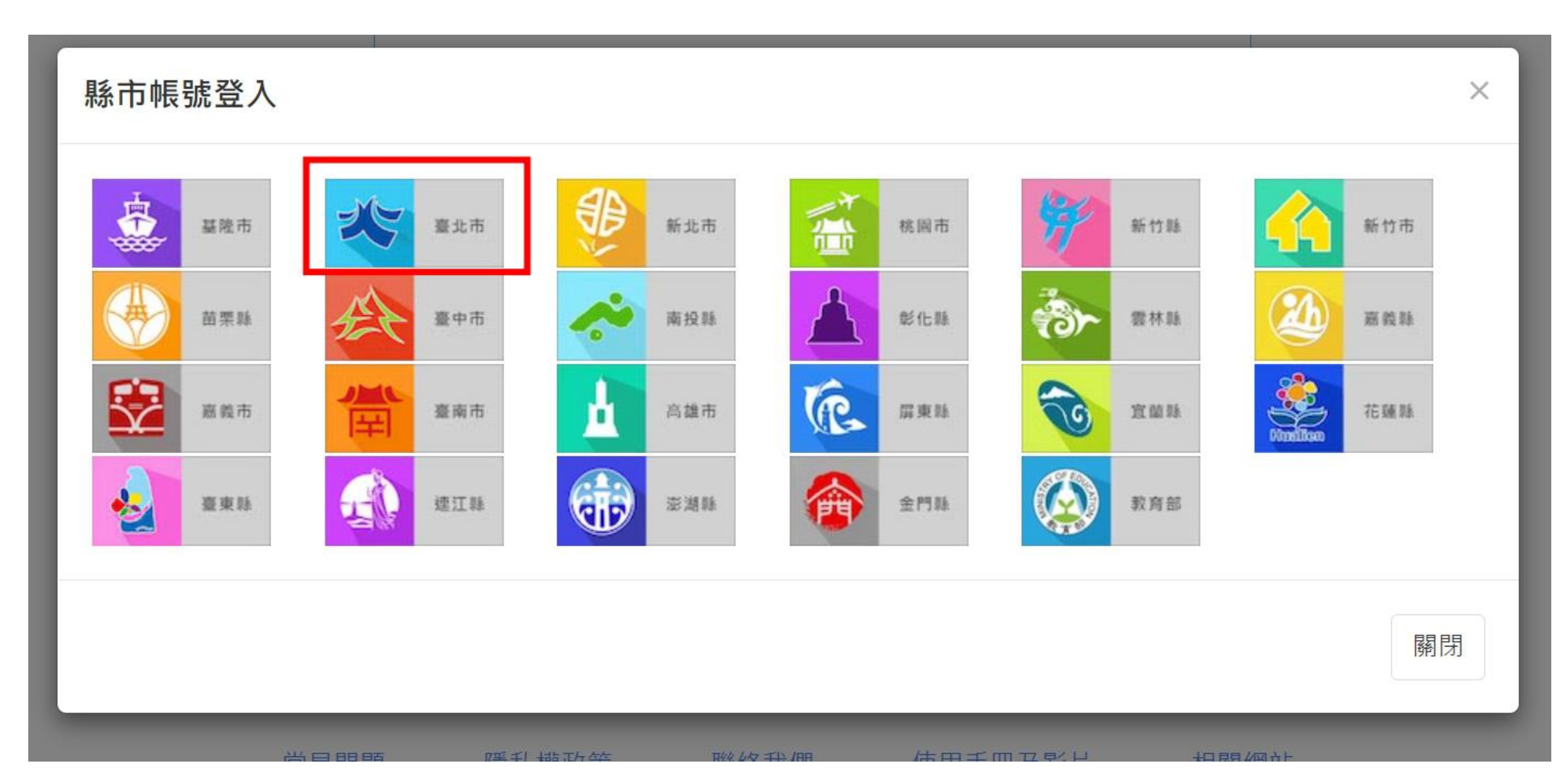

#### 登入成功後的畫面,會顯示您的名字

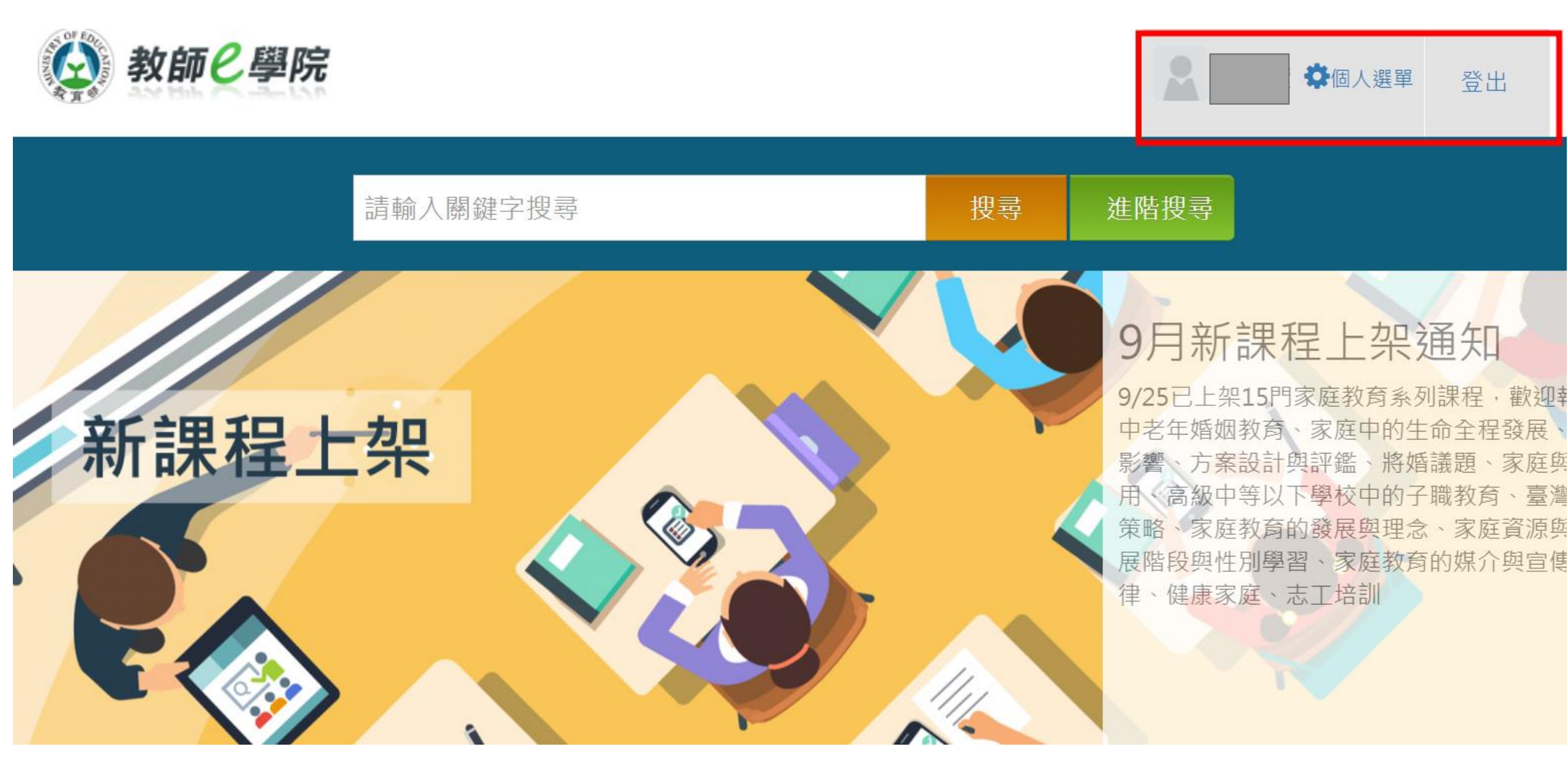

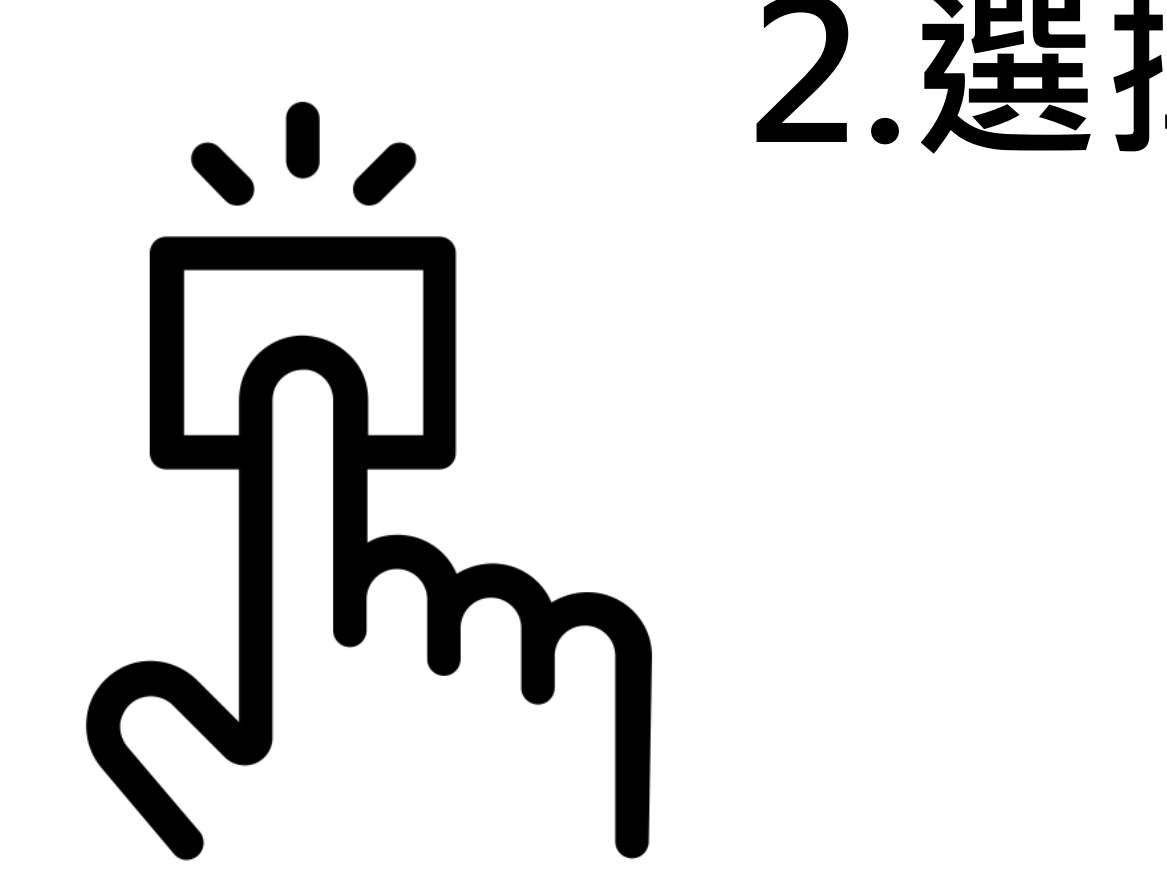

Created by Adrien Coquet from Noun Project

# 2.選擇課程

### 成功登入後,將頁面往下滑

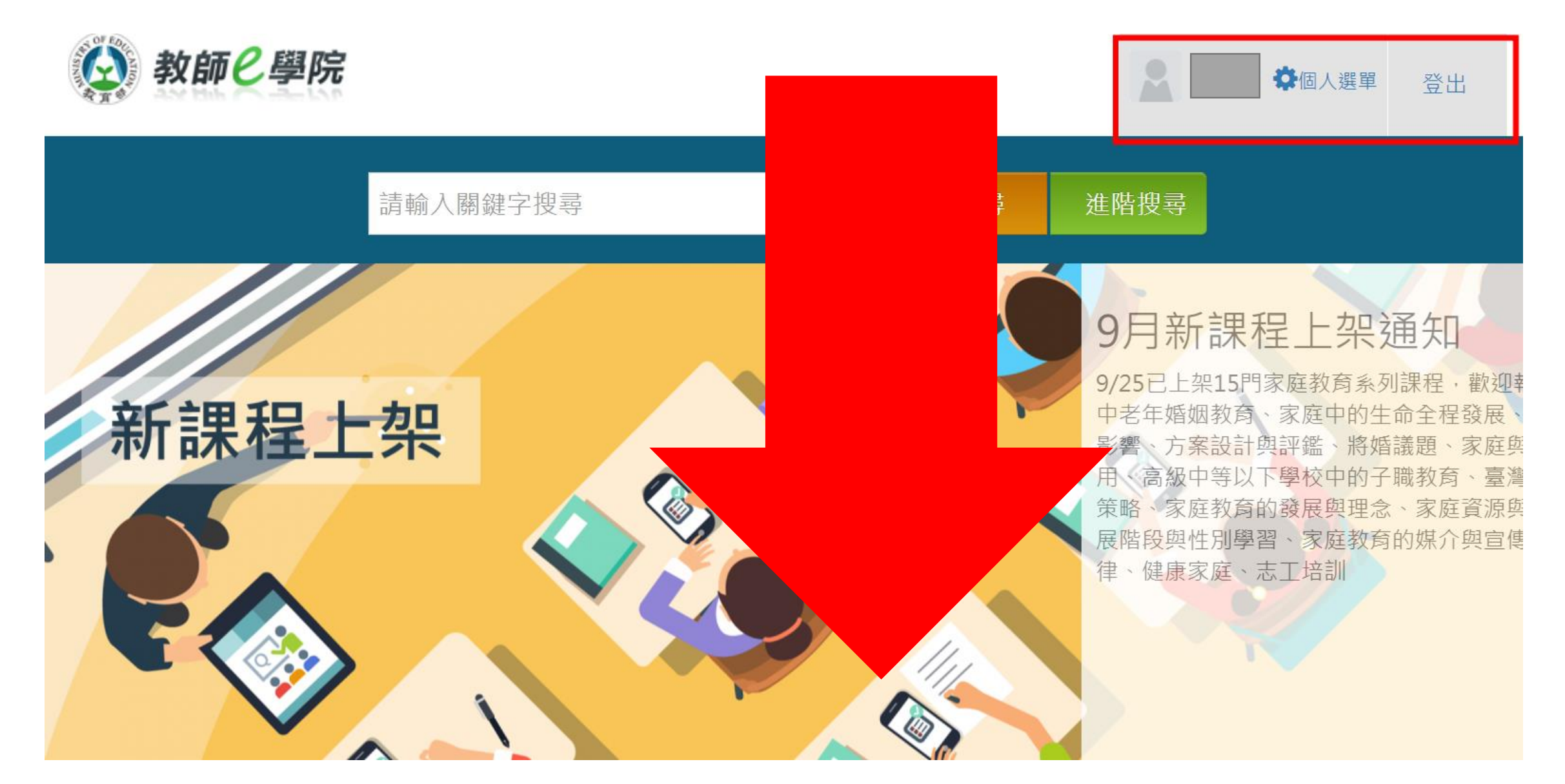

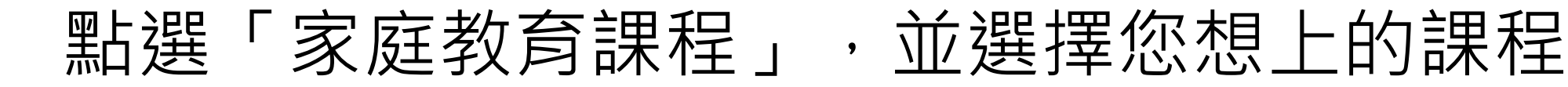

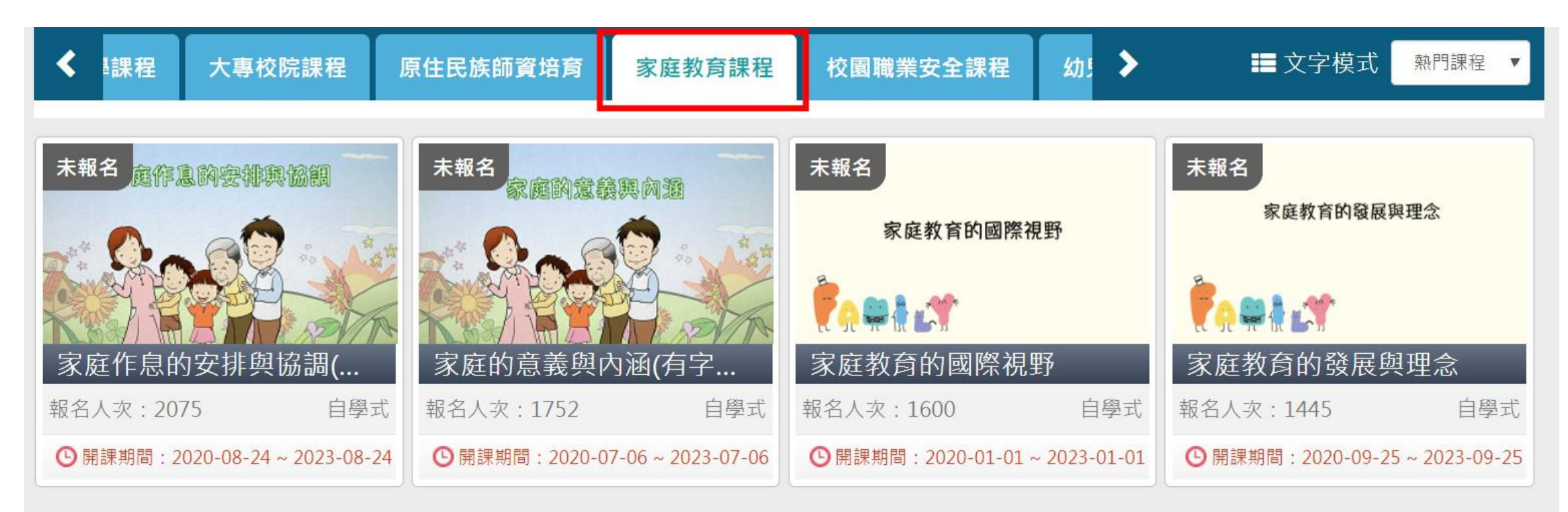

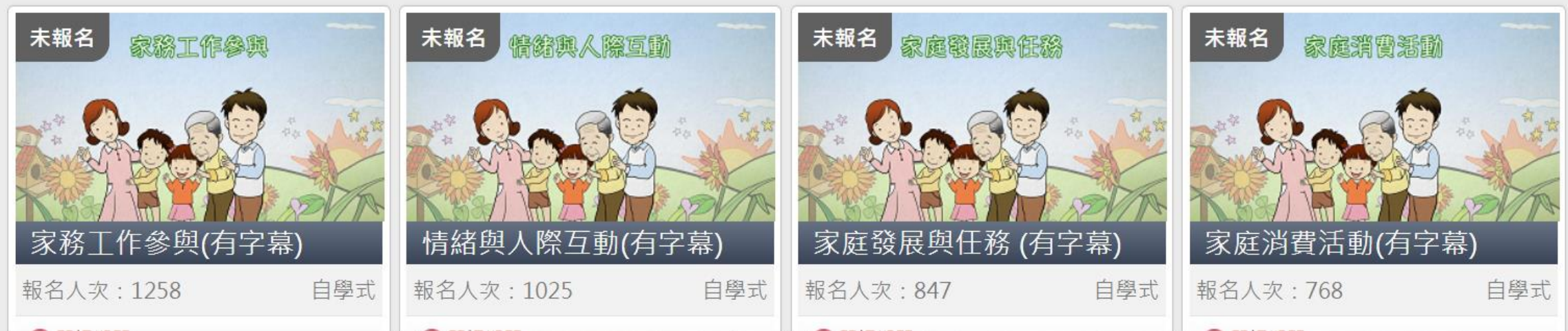

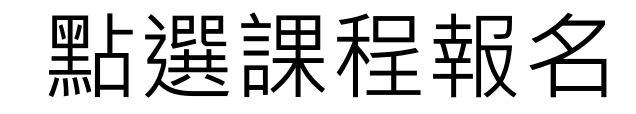

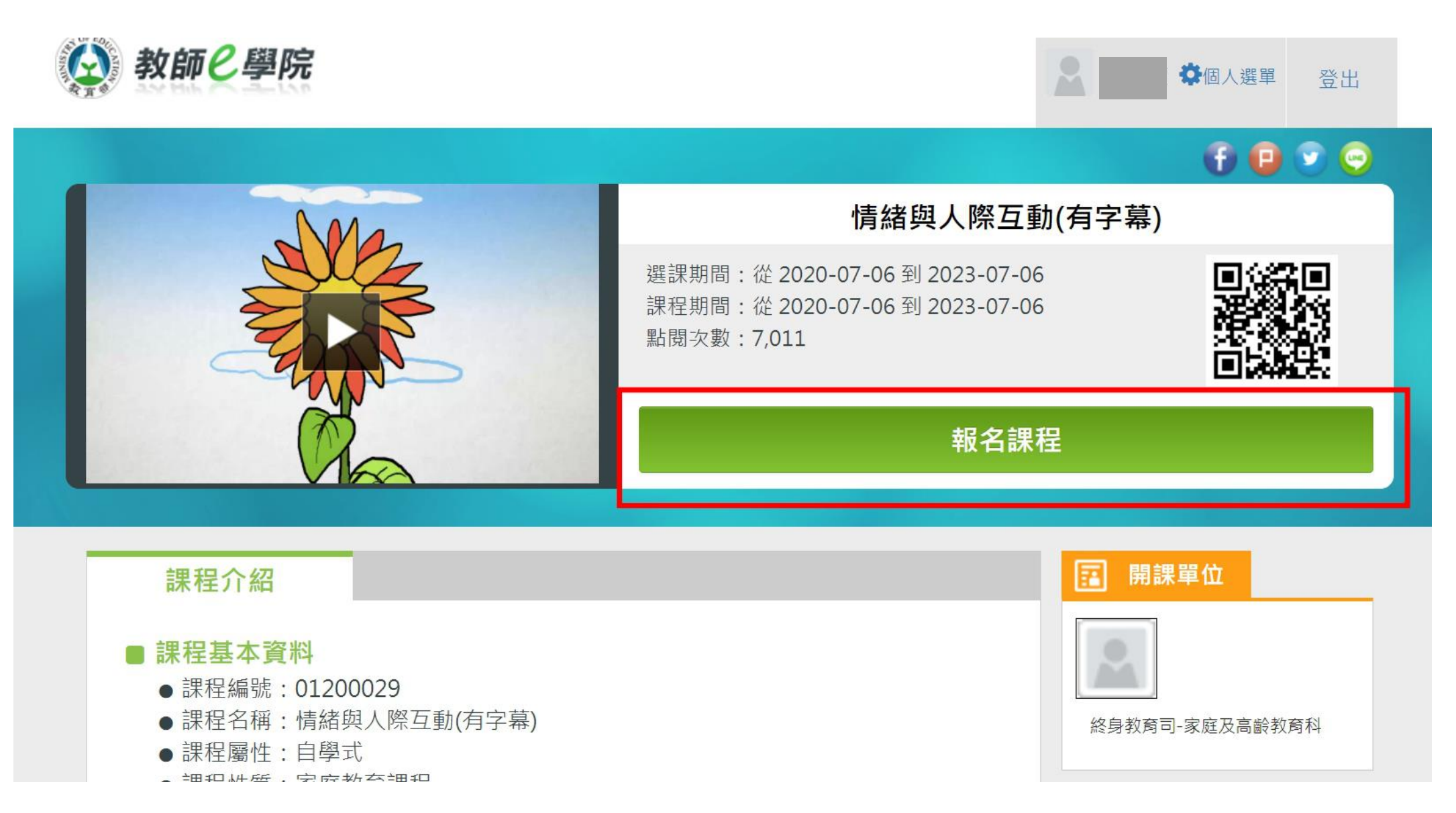

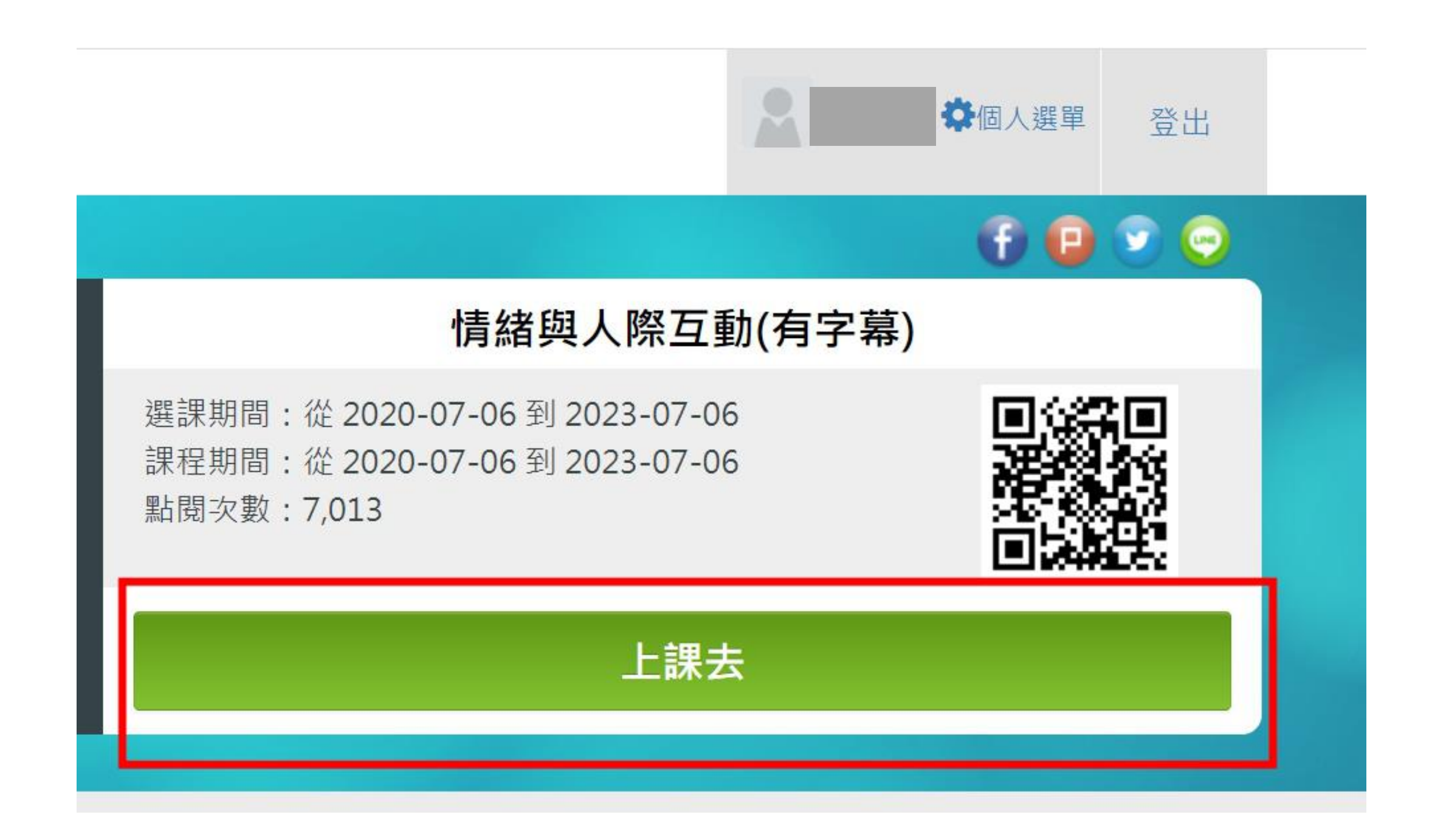

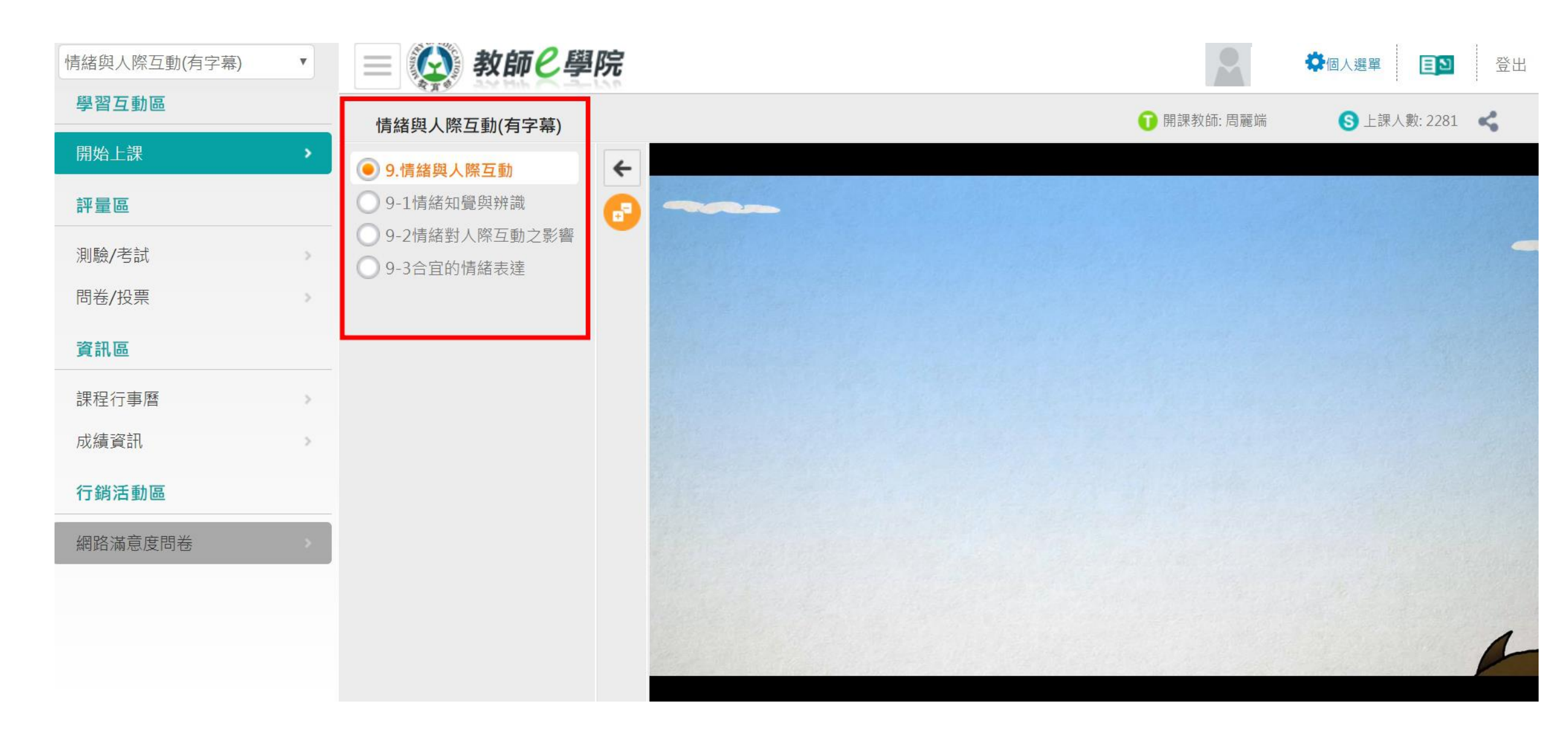

### P.S.點選「個人選單」,可檢視研習情形

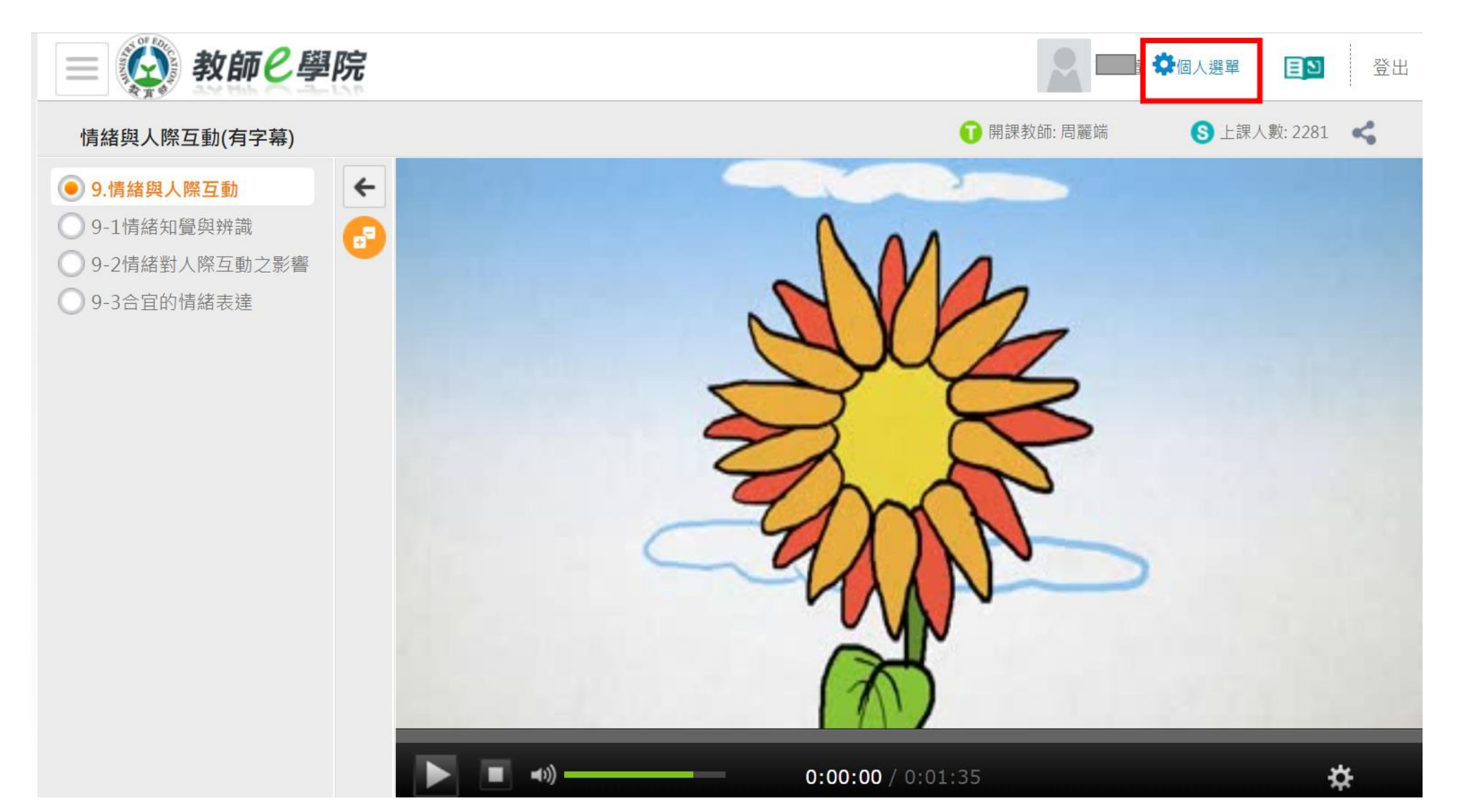

|                    | 北口小市作王 |          |                  |      |      |          |                                                    |      |    |
|--------------------|--------|----------|------------------|------|------|----------|----------------------------------------------------|------|----|
|                    | 課程類別   | 課程編號     | 課程名稱             | 課程屬性 | 認證時數 | 閱讀時數     | 上課期間                                               | 剩餘天數 | 退選 |
|                    | 家庭教育課程 | 01200029 | 情緒與人際互<br>動(有字幕) | 自學式  | 1    | 00:01:19 | 2020-10-14 1<br>8:50:29<br>2021-10-14 1<br>8:50:29 | 364  | 退選 |
| > 我的課程             | 家庭教育課程 | 01200018 | 家庭諮詢輔導<br>技巧     | 自學式  | 2    | 01:36:53 | 2020-10-14 1<br>1:12:01<br>2021-10-14 1<br>1:12:01 | 364  | 退選 |
| > 推薦課程<br>) 我的學習歷程 |        |          |                  |      |      |          |                                                    |      |    |

### P.S.點選「我的課程」查閱未完成的課程

彩的卸积

● 我的

# 3. 完成測驗

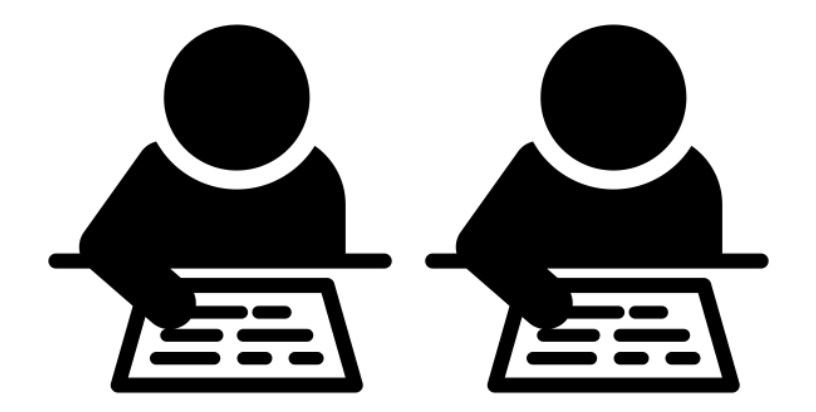

Created by Llisole from Noun Project

#### 聽完線上課程後,點選左方「測驗/考試」,進行測驗

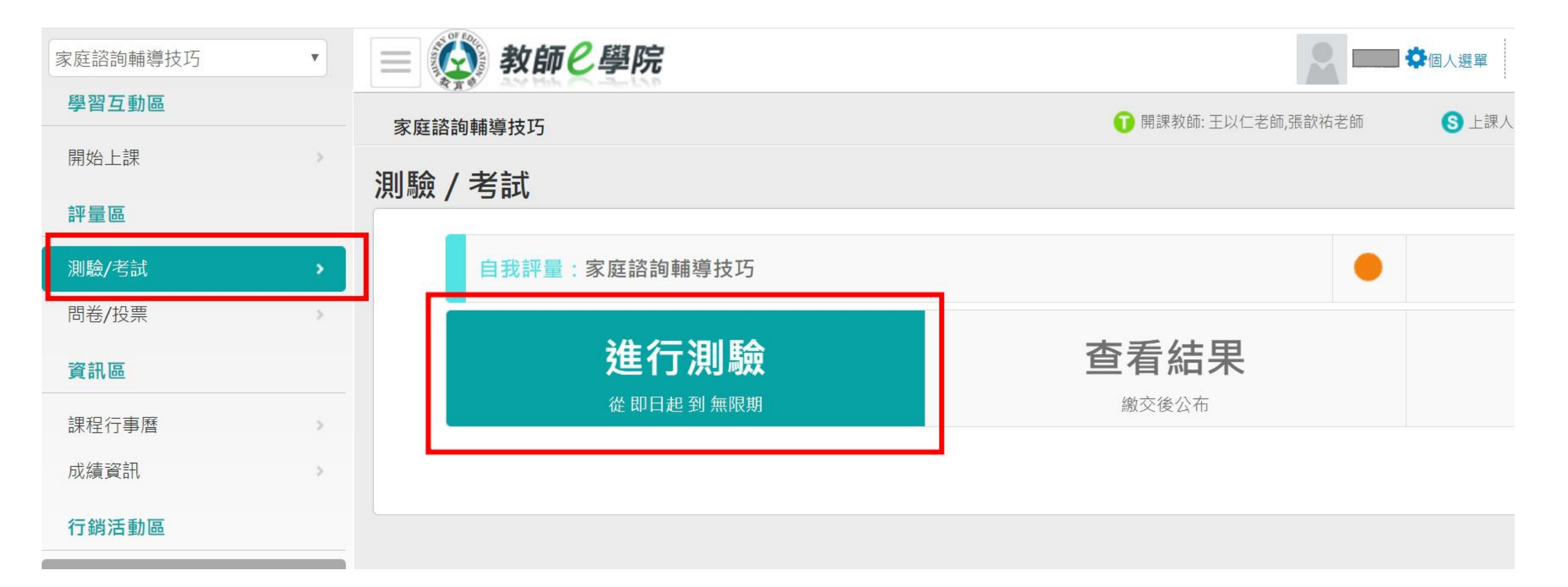

| 準備進行測驗      |                               |
|-------------|-------------------------------|
| 您好·請詳細閱讀以下作 | 答注意事項後開始作答。若不馬上作答·可按「下次再來」離開。 |
| 測驗名稱:       | 家庭諮詢輔導技巧                      |
| 總分          | 100分                          |
| 比重          | 100%                          |
| 總題數         | 10題                           |
| 作答起訖日期與時間   | 從即日起到無限期                      |
| 考試時間        | 60分                           |
| 計分方式        | 取最高分                          |
| 測驗次數        | 不限制                           |
| 顯示題數        | 每頁10題                         |
| 翻頁控制        | 不限制                           |
| 視窗控制        | 不限制                           |
| 逾時處理        | 不做任何處置                        |
| 公佈答案        | 作答完公布                         |
| 答案公佈日期      | 0000-00-00 00:00:00           |
| 作答說明/師長叮嚀   |                               |
|             | 開始作答下次再來                      |

### 至「我的學習歷程」查閱該線上課程有無通過

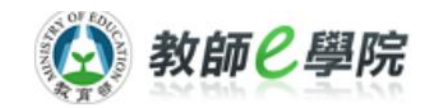

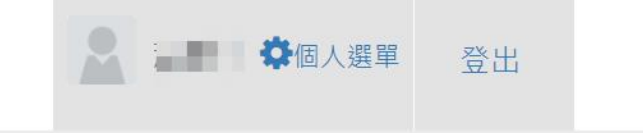

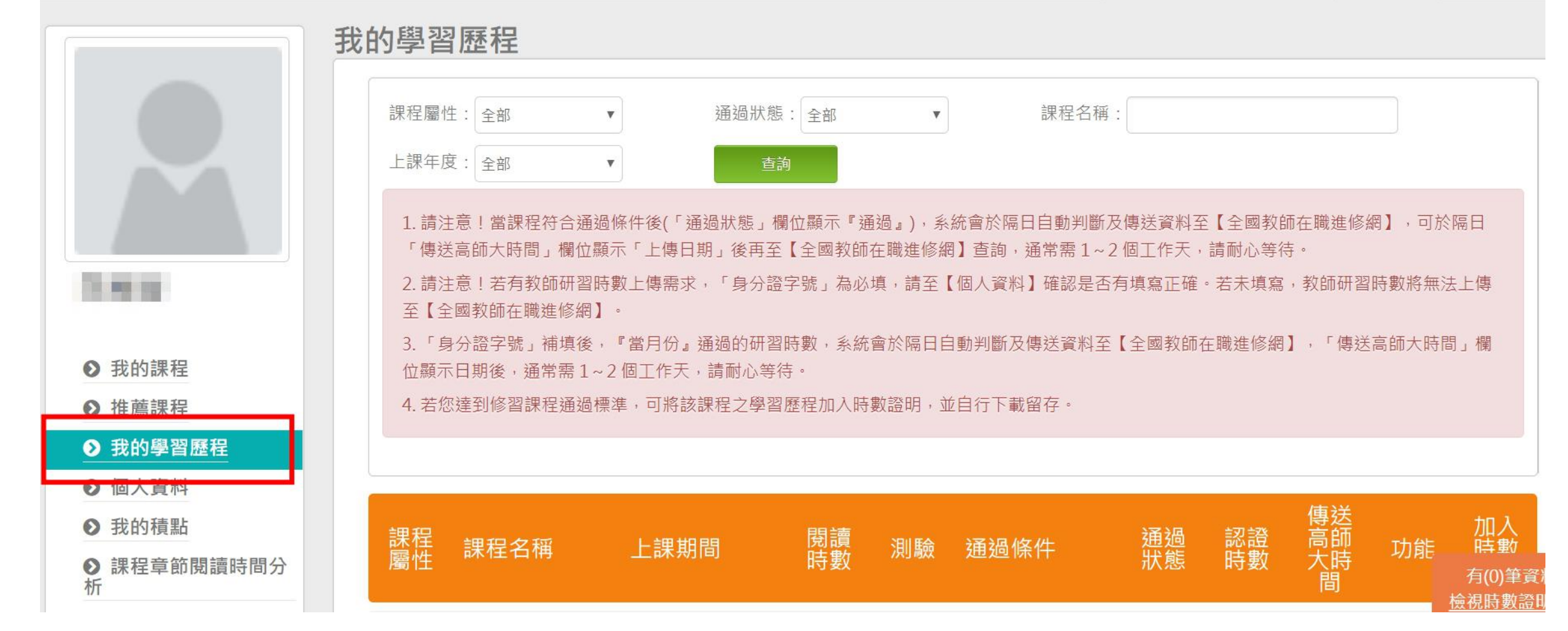

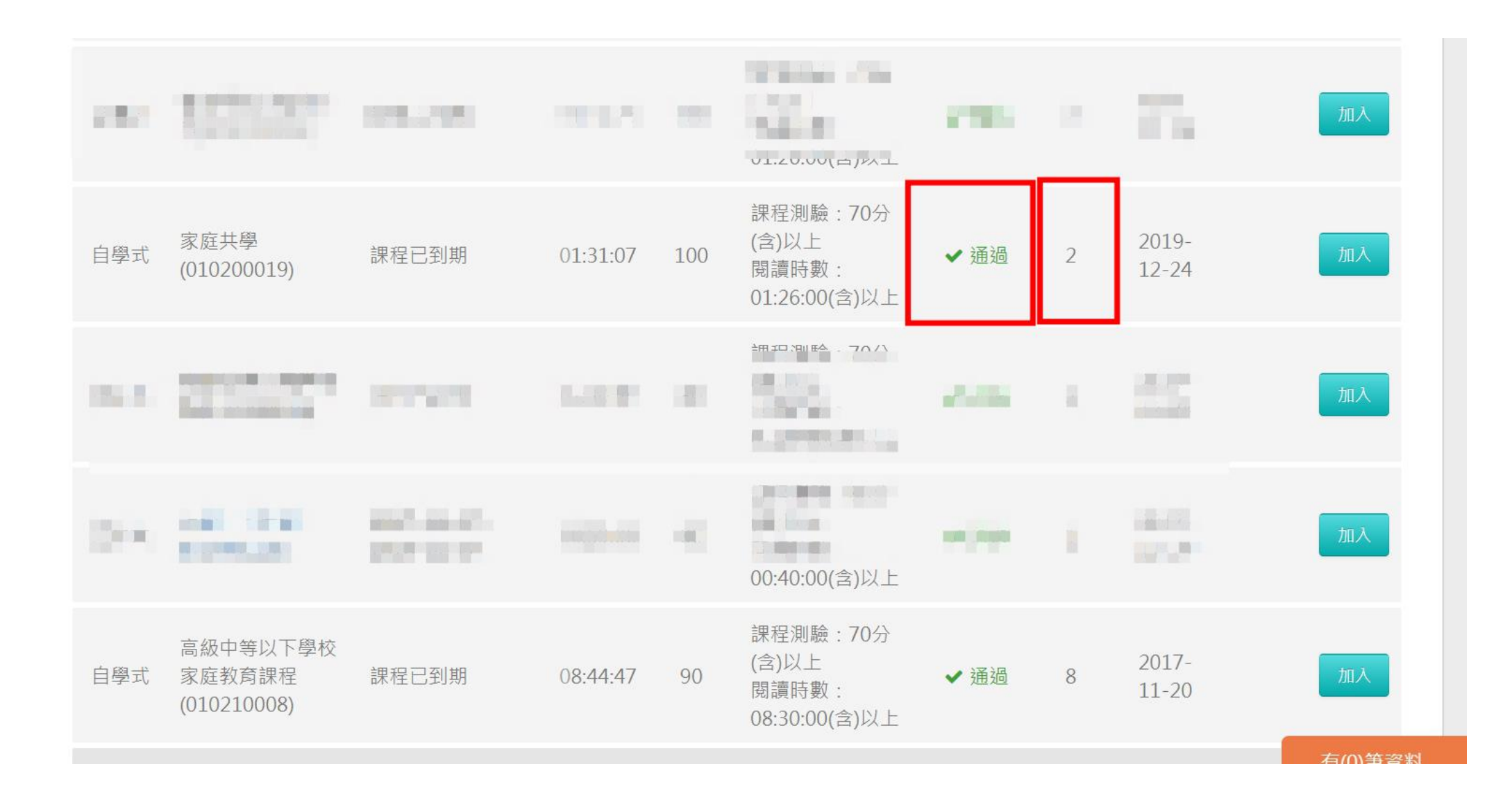

中華民國 110年08月15日

### Certificate of Completion 課程學習時數證明

| 序號 | 課程名稱           | 上課起訖日期 通過                | 日期 認證時數   |
|----|----------------|--------------------------|-----------|
| 1  | 正向人際互動(有字幕)    | 110/08/13-111/08/13 110- | 08-15 1小時 |
| 2  | 家庭中的角色與互動(有字幕) | 110/08/13~111/08/13 110- | 08-15 1小時 |
| 3  | 子女的角色與責任(有字幕)  | 110/08/13~111/08/13 110- | 08-15 1小時 |
| 4  | 家庭消費活動(有字幕)    | 110/08/13~111/08/13 110- | 08-15 1小時 |
|    |                |                          |           |
|    |                |                          |           |

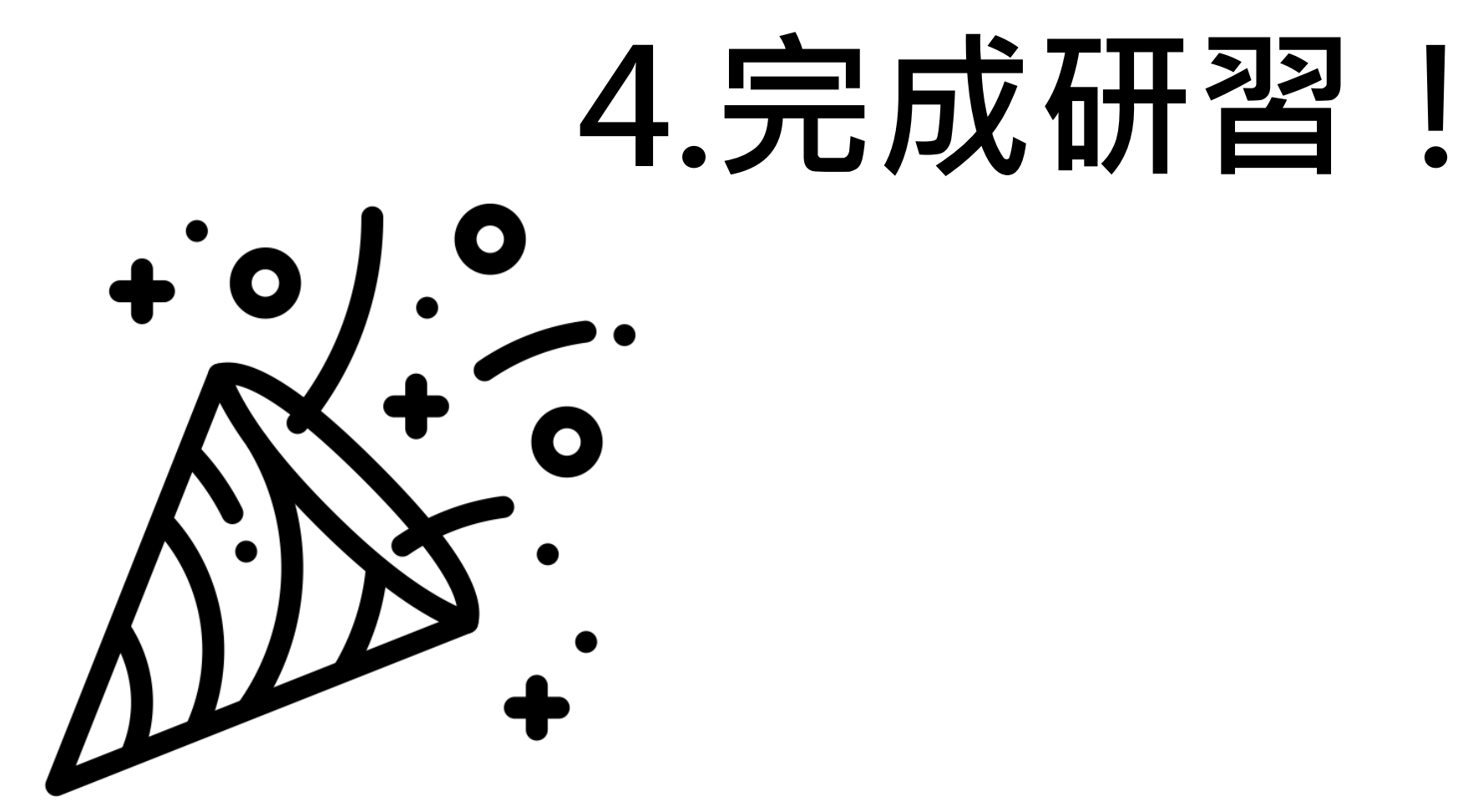

Created by IOHK Design Department from Noun Project

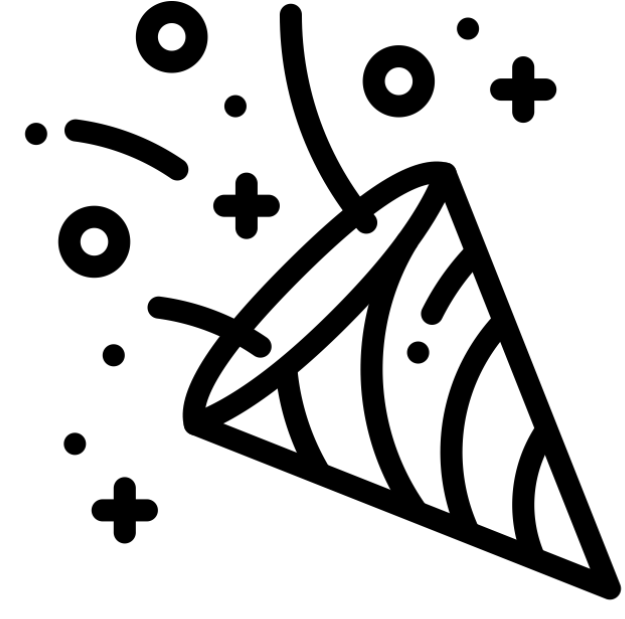

Created by IOHK Design Department from Noun Project

# 未完成本年度研習

## 的同仁,輔導室會

## 不定期善意提醒您。

研習時數證明請繳至輔導組信箱 Created by ATOM counseling@bjjh.tp.edu.tw/分機511

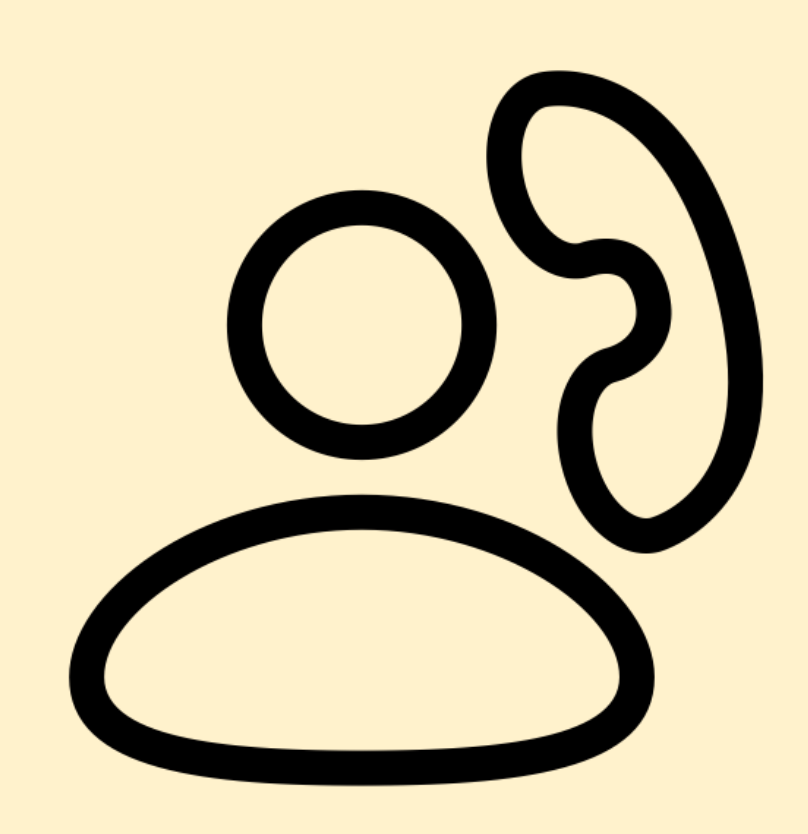

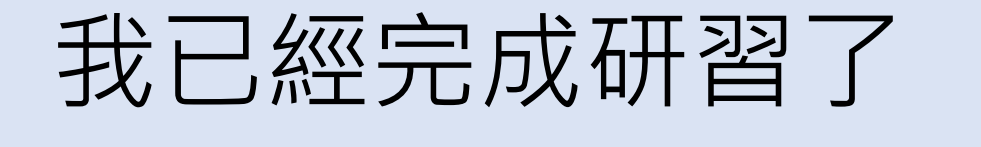

但輔導室後端看不到...

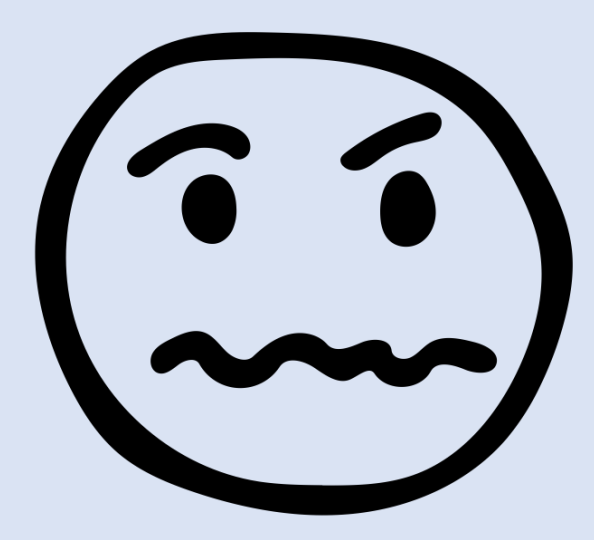

可能是以下幾種狀況:

Created by Kevin from Noun Project

- 1. 您在教師e學院中的個人資料中,其所屬學校非本校
- 您已完成測驗且分數及格,但線上研習(看影片)的時間不夠, 因此無法取得時數。
- 3. 您所上的研習課程非「家庭教育」研習

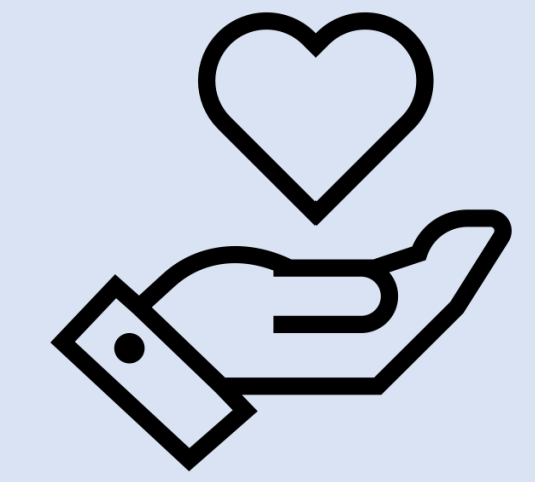

- Created by Oksana Latysheva from Noun Project
- 輔導室無法更改同仁的服務學校,因此需要後端協助處理,請致
  電教育雲客服或是教師e學院客服

1. 您在教師e學院中的個人資料中,

•教育雲客服:04-2222-0507

其所屬學校非本校

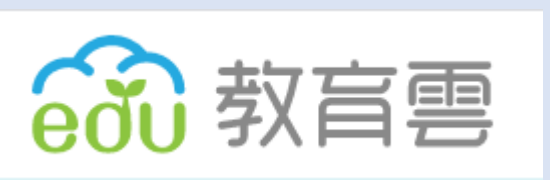

- •教師e學院客服:07-968-2208 (每周一至周五,上午9:00 至
  - 12:00,下午1:30至6:00

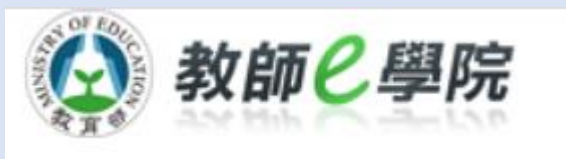